## CARE4 MODULE NAME: PCS/EDM Chargeables in Expanse

## Overview

Previously Chargeables (items purchased by patients were entered in OM (order management)

In Expanse – Chargeables are done in PCS as an intervention that is added to the patient's chart. The intervention is available in Ambulatory, PCS, EDM and SUR.

## Steps:

In PCS/EDM – add "Chargeables" (note each site has their own) to the worklist for the patient

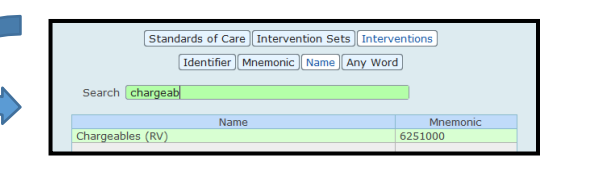

|                                   | Tue 14 Sep<br>23:04<br>by EH |
|-----------------------------------|------------------------------|
| Interventions<br>Chargeables (RV) | ~                            |
| Assessments  Chargeable Items RVH | ~                            |
|                                   |                              |

The intervention will appear on the worklisthighlight and click on Document. The intervention is collapsed- to open click on the "+" symbol to expand the headers

Each section has chargeable items underneath the heading- select the item(s) that the patient requires and then save

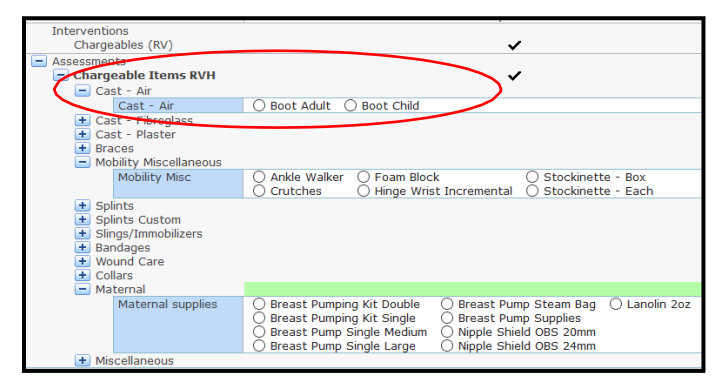

Once the intervention is saved, you need to print a report for the patient to take to the payment office within your facility

From the main menu select Clinical > Reports > Ordering Custom > Retail Goods Invoice

Enter the patient's account number and then click on print

The report provides the total owed by the patient

| n >               | Retail                                                                                                    | Good          | s I              | nvo    | oice                             | ] |   |
|-------------------|----------------------------------------------------------------------------------------------------|---------------|------------------|--------|----------------------------------|---|---|
|                   |                                                                                                    | ₽             |                  |        |                                  |   |   |
| Accoun<br>Ambulat | t Number<br>tory Retractions For                                                                            | VÆ<br>Finance | 13669            | /21    |                                  |   |   |
| -                 |                                                                                                    | ₽             |                  |        |                                  |   |   |
|                   | VAD003669/21<br>V000004468<br>Care4-Rvh, Karen<br>201 GEORGIAN IRIVE<br>Barrie, ON IAM 2M4<br>CAN<br>V.CBSN | 28/07/2021    |                  |        |                                  |   |   |
|                   | RWH                                                                                                    | Mt, Meditech  | Ch-              |        | -                                |   |   |
|                   | Aircast Boot Adult<br>Collar Aspen<br>Wrist Support with s<br>Cnutches                                      | tays          | 1<br>1<br>1<br>1 |        | 175.00<br>0.00<br>35.00<br>30.00 |   |   |
|                   |                                                                                                    |               |                  | Total: | 240.00                           |   |   |
|                   |                                                                                                    |               |                  |        |                                  | 6 | D |